# La comptabilité

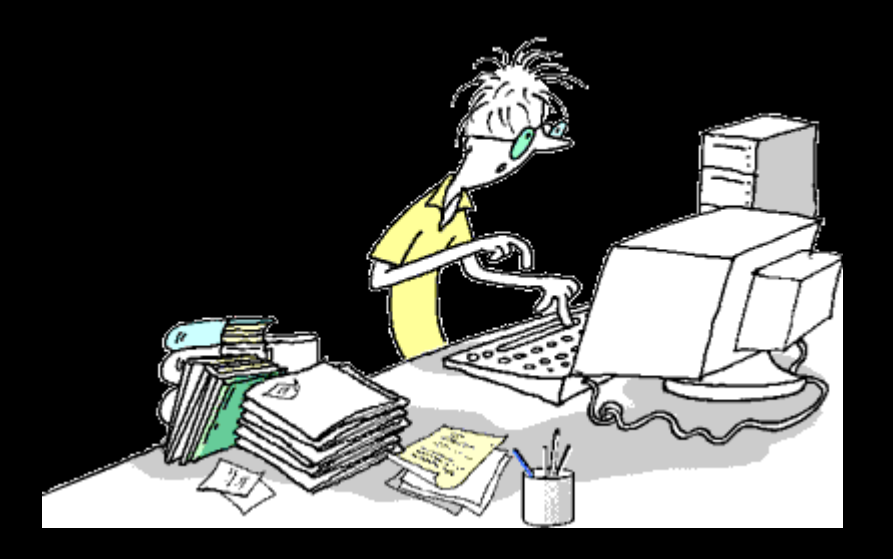

## Fenêtre principale Comptabilité

| 👷 Comptabilité LOGOS_w - Docteur Ninon C                                                                                            | REMONINI                                                              |                                                                            |                             |
|----------------------------------------------------------------------------------------------------|-----------------------------------------------------------------------|----------------------------------------------------------------------------|-----------------------------|
| Comptabilité Traitements Editio                                                                                                    | ons Immobilisations                                                   |                                                                            |                             |
| Quitter Année:<br>Vous di                                                                                                    | levez valider le brouillard<br>jusqu'à hier                           |                                                                            | <u>Paramètres</u>           |
| Journal des dépenses et recettes   Journal des re                                                                                   | cettes Journal de caisse Journal des OD Grand livre Balance Résultats | ; 2035                                                                     |                             |
| <ul> <li>Ecritures non validées</li> <li>Ecritures validées</li> <li>Toutes les écritures</li> <li>Comptes de dépendence</li> </ul> | ttes Du 01/01/2015 Mode <tout></tout>                                 |                                                                            | Recherche<br>avancée        |
| Date 🛆                                                                                                    | Libellé                                                               | ୍କୁ Compte ୍ୟୁ Meméro୍ୟୁ Md Dépenses F Dépenses € Recettes F Recettes € ାଏ | ' facture 🔍 🔷 N° chèque 🔍 🗍 |
| NC 03/09/2015 NC -H                                                                                                    | - FSE 11672                                                           | RECETTES 700000 V1                                                         | <b>^</b>                    |
| NC 03/09/2015 NC -H                                                                                                    | )RE 11673                                                             | RECETTES 700000 V1                                                         |                             |
| NC 03/09/2015 NC -Hc                                                                                                    | -SE 11673                                                             | RECETTES 700000 V1                                                         |                             |
| NC 03/09/2015 NC -Hc                                                                                                    | - DRE 11671                                                           | RECETTES 700000 V1                                                         |                             |
| NC 03/09/2015 NC +H                                                                                                    | - FSE 116/1                                                           | RECEITES /00000 V1                                                         |                             |
| NC 04/09/2015 NC +K                                                                                                    | ·F5E 11684                                                            | RECEITES 700000 V1                                                         |                             |
| NC 04/09/2015 NC H                                                                                                    | SE 110//                                                              | RECEITES 700000 V1                                                         |                             |
|                                                                                                    | - F3E 11676                                                           | RECETTES 700000 V1                                                         |                             |
|                                                                                                    | - FSE 11670                                                           | RECETTES 700000 V1                                                         |                             |
| NC 04/09/2015 NC +H                                                                                                    | ESE 11678                                                             | RECETTES 700000 V1                                                         |                             |
| NC 04/09/2015 NC +H                                                                                                    | 11682                                                                 | RECETTES 700000 V1                                                         |                             |
| NC 04/09/2015 NC H                                                                                                    | . FCE 11675                                                           | PECETTES Z00000 V1                                                         |                             |
| NC 05/09/2015 ASSUE                                                                                                    | ICTIBLE                                                               | PRELVPERS 108000 V1                                                        |                             |
| NC 05/09/2015 ASSUE                                                                                                    | IF                                                                    | ASSURALITO 616300 V1                                                       |                             |
| NC 07/09/2015 NC -H                                                                                                    | ESE 11681                                                             | RECETTES 700000 V1                                                         |                             |
| NC 07/09/2015 NC -H                                                                                                    | 11680                                                                 | RECETTES 700000 V1                                                         |                             |
| NC 07/09/2015 NC -H                                                                                                    | ) - FSE 11683                                                         | RECETTES 700000 V1                                                         |                             |
| NC 07/09/2015 REMB(                                                                                                    | EN                                                                    | RECETTES 700000 B1                                                         | 00009570876                 |
| NC 07/09/2015 NC -H                                                                                                    | 11682                                                                 | RECETTES 700000 V1                                                         | <b>T</b>                    |
|                                                                                                    |                                                                       |                                                                            |                             |
|                                                                                                    | · · · · · · · · · · · · · · · · · · ·                                 |                                                                            |                             |
| Compte Vuméro                                                                                                    | 💡 🐓 Mode 🔽 Monnaie                                                    | Euros 🔻                                                                    |                             |
| Crédit =                                                                                                    | Débit =                                                               |                                                                            | 4 -                         |
| Nº facture                                                                                                    |                                                                       |                                                                            | ✓                           |
| Ecritures comptables Rapproc                                                                                                    | chements - journaux de banque                                         |                                                                            |                             |
|                                                                                                    |                                                                       |                                                                            |                             |

# Paramètres de la comptabilité ⇒On peut y accèder de deux façons différentes

# ⇒Par l'icône "Paramètres" ⇒Par le menu "Comptabilité - Paramètres"

| Comptabilité LOGOS_w - Docteur Ninon CREMONINI                                                                                                |            | ×         |
|----------------------------------------------------------------------------------------------------|------------|-----------|
| Comptabilité     Traitements     Editions       Image: Comptabilité     Année: Comptabilité     Vous devez valider le brouillard jusqu'à hier | Paramètres | ?<br>Aide |
| Journal des dépenses et recettes Journal des recettes Journal de caisse Journal des OD Grand livre Balance Résultats 2035                     |            |           |

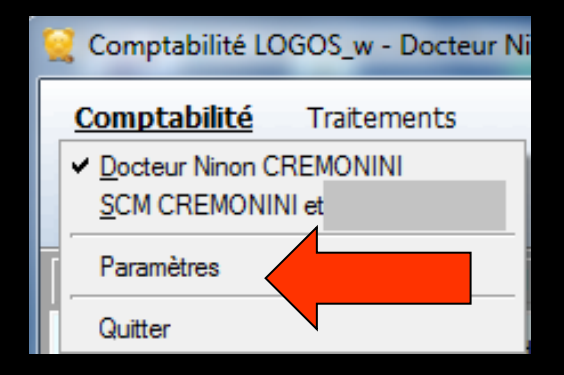

#### Paramètres de la comptabilité

#### Paramètres de la comptabilité 2015 Noter le numéro des chèques de dépenses Libellé des recettes avec le numéro de dossier Libellé des recettes avec le nom du patient ۲ Double affichage monétaire ۲ Affichage monétaire simple Présentation | Bangues | AGA | Soldes Fermer

## Paramètres de la comptabilité

4 onglets
⇒ Présentation
⇒ Banques
⇒ AGA
⇒ Soldes

| Paramètres de la comptabilité 2015                                                                                       |
|----------------------------------------------------------------------------------------------------|
| Noter le numéro des chèques de dépenses                                                                                  |
| <ul> <li>Libellé des recettes avec le numéro de dossier</li> <li>Libellé des recettes avec le nom du patient;</li> </ul> |
| Oouble affichage monétaire                                                                                               |
| Affichage monetaire simple                                                                                               |
|                                                                                                    |
|                                                                                                    |
| Présentation Banques AGA Soldes                                                                                          |
| Fermer                                                                                                    |
|                                                                                                    |
|                                                                                                    |
|                                                                                                    |

#### L'onglet "Présentation" permet de choisir

- De noter le numéro des chèques de dépenses lors de la saisie d'une dépense
- De visualiser les recettes avec le n° de dossier des patients
- De visualiser les recettes avec le nom des patients
- D'afficher tous vos chiffres en euros seulement ou en euros et en francs conjointement (double affichage monétaire)
- Cocher les options désirées qui apparaitront à l'écran et sur les impressions

# Présentation

| Paramètre    | es de la comptabilité 2015                                                                                                    |
|--------------|----------------------------------------------------------------------------------------------------|
|              | Voter le numéro des chèques de dépenses                                                                                                    |
|              | <ul> <li>Libellé des recettes avec le numéro de dossier</li> <li>Libellé des recettes avec le nom du patient;</li> <li>Double affichage monétaire</li> <li>Affichage monétaire simple</li> </ul> |
| Présentation | Banques AGA Soldes                                                                                                    |
|              |                                                                                                    |

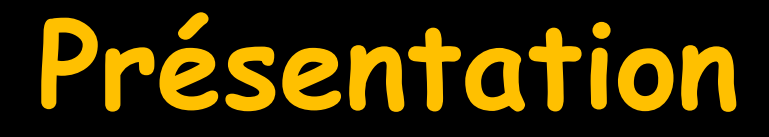

- Noter le numéro des chèques de dépenses lors de la saisie d'une dépense
- L'incrémentation est automatique pour chacune des banques mais ce numéro peut être modifié par les deux petites flèches ou encore par saisie directe en cas de changement de chéquier

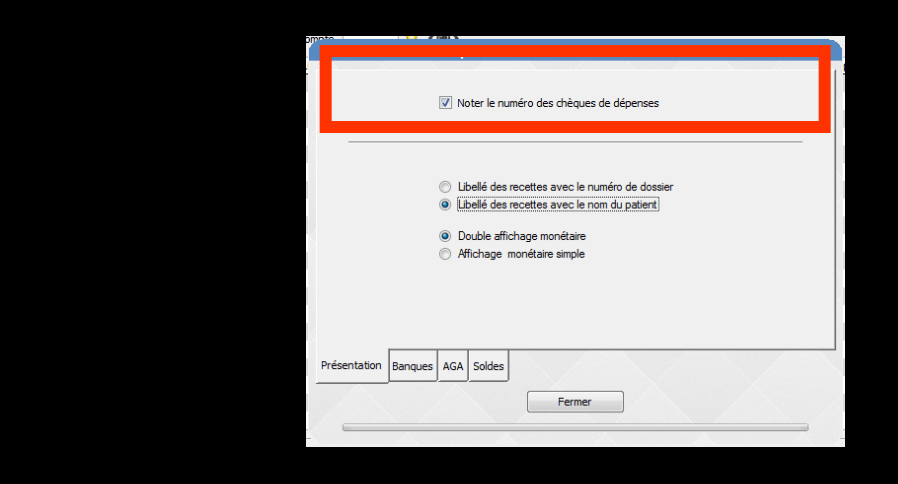

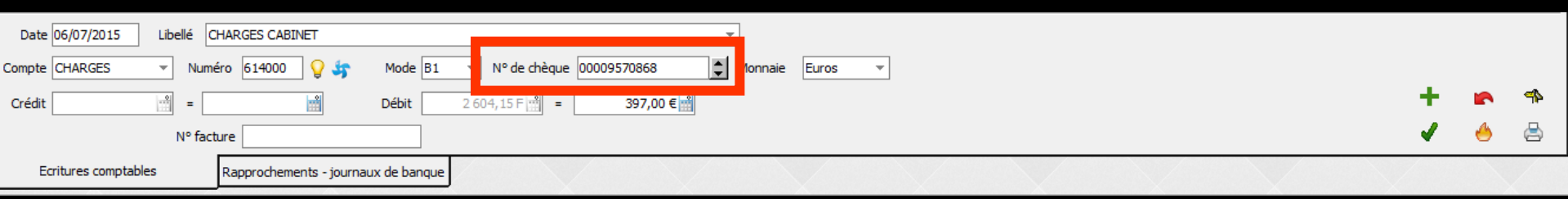

### Si choix pour l'année en cours de l'option "Affichage monétaire simple" disparition dans LOGOSw et dans la comptabilité de tous les champs en double affichage

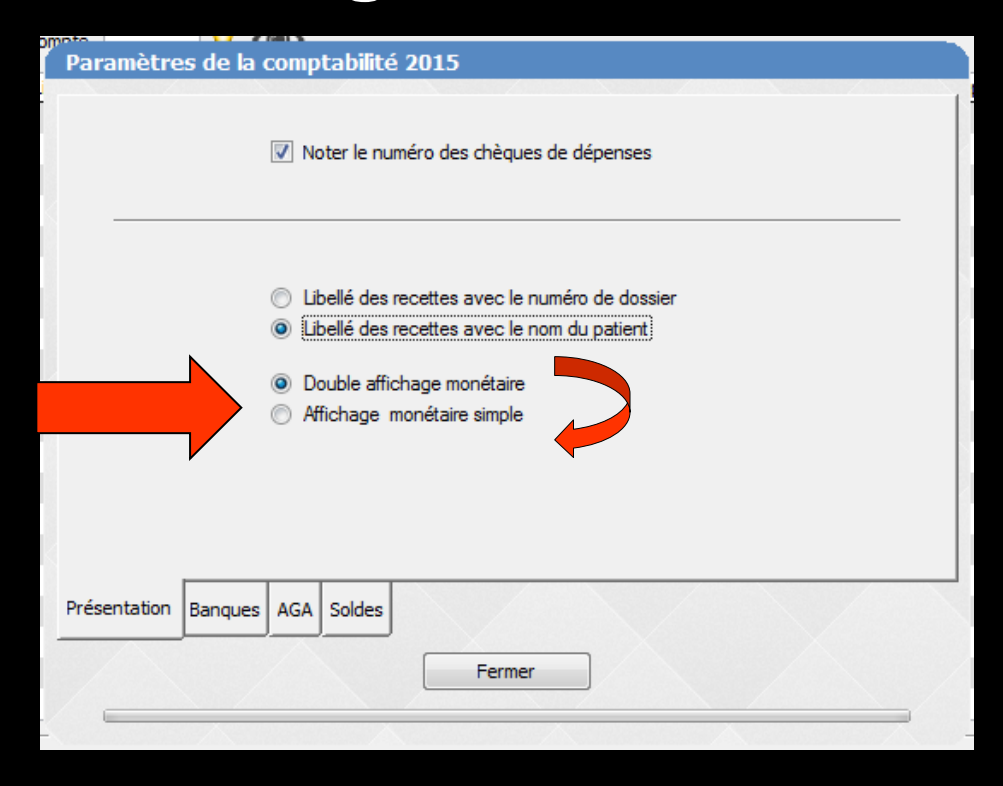

 L'onglet "Banques" permet d'identifier vos différents comptes bancaires
 jusqu'à 9 banques
 ( 3 banques par défaut)

Remplir les champs en fonction de vos données bancaires

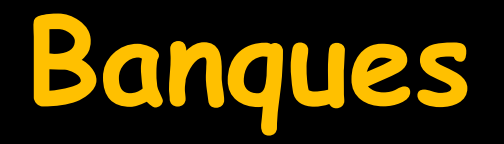

| Paramètres de la comptabilité 2015           |          |
|----------------------------------------------|----------|
| Nombre de banques                            | 3        |
| Banque par défaut                            | 1        |
| Banque des recettes tiers payants par défaut | 1        |
| Organisme                                    | Banque 1 |
| Banque                                       | s        |
| Agence                                       |          |
| Ville                                        |          |
| Nº de compte                                 |          |
|                                              |          |
| Présentation Banques AGA Soldes              |          |
|                                              |          |
|                                              | Fermer   |
|                                              |          |
|                                              |          |
| 3                                            | -        |
| 1                                            |          |
| 2                                            |          |
| 3                                            |          |
| 5                                            |          |
| 6                                            |          |
| 7                                            |          |
| 8                                            |          |
| 9                                            |          |

#### Possibilité de définir une banque par défaut

→ C'est celle qui sera proposée en priorité si on tape la lettre B dans les "combo-box" de saisie "Mode" (compta et règlements) → C'est celle qui sera affichée par défaut dans les bordereaux de banque et le journal de banque

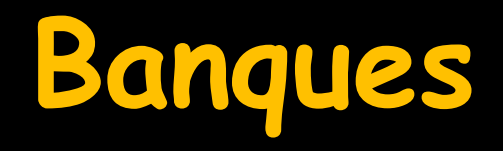

| Paramètres de la comptabilité 2015          |          |
|---------------------------------------------|----------|
| Nombre de banques                           | 3        |
| Banque par défaut                           | 1        |
| banque des recettes ders payants par deraut |          |
| Organisme                                   | Banque 1 |
| Banque                                      | ¢        |
| Agence                                      |          |
| Ville                                       |          |
| Nº de compte                                |          |
| Présentation Banques AGA Soldes             |          |
|                                             | Fermer   |
|                                             |          |
|                                             |          |

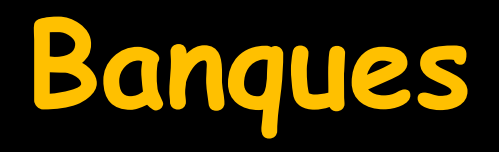

#### Possibilité de définir une banque de tiers payant par défaut

- Pour les retours informatiques RSP
- Pour la fenêtre de gestion des tiers payants

| Paramètres de la comptabilité 2015           |          |
|----------------------------------------------|----------|
| Nombre de banques                            | 3        |
| Banque par défaut                            | 1        |
| Banque des recettes tiers payants par défaut | 1        |
| Organisme                                    | Banque 1 |
| Banque                                       | C        |
| Agence                                       | 3        |
| Ville                                        | N        |
| N° de compte                                 | 7        |
| Présentation Bannes AGA Soldes               |          |
|                                              | Fermer   |
|                                              |          |
|                                              |          |

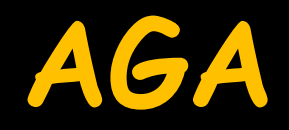

L'onglet "AGA", permet de cocher si vous êtes adhérent d'une association de gestion agréée par l'administration fiscale

À remplir si vous
 êtes membre d'une
 AGA

| Paramètre    | s de la c | ompta | bilité 2015        |
|--------------|-----------|-------|--------------------|
|              | N° d'AGA  |       | Adhérent d'une AGA |
| Présentation | Banques   | AGA   | oldes              |
|              |           |       | Fermer             |

#### Soldes

#### Permet d'indiquer si vous souhaitez lors de la création d'un exercice fiscal que le report des "à nouveaux" soit réalisé de façon semi-automatique

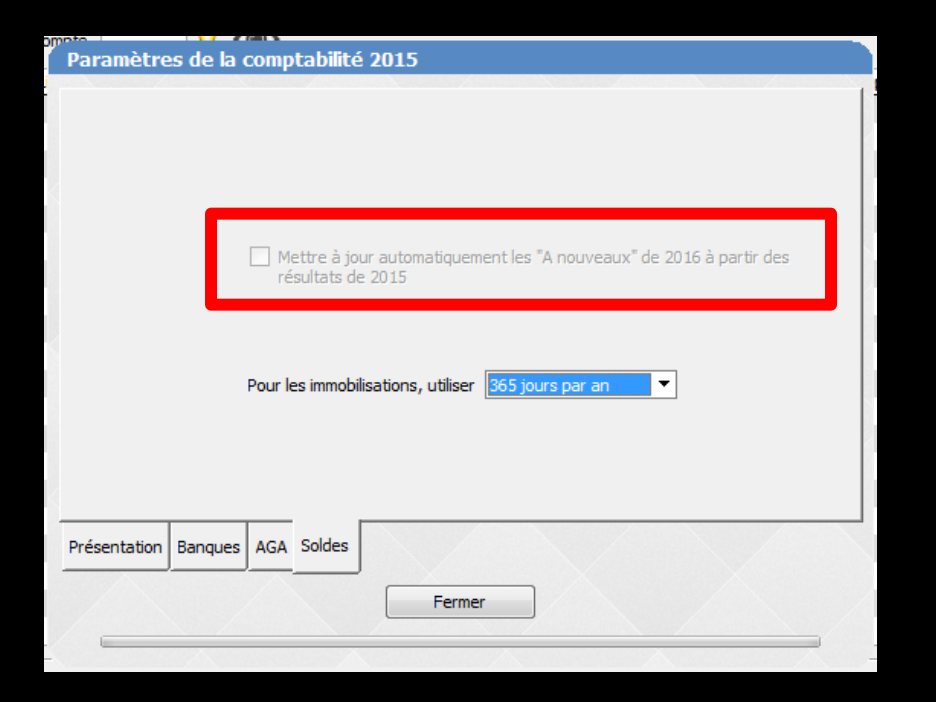

# Gestion des "À nouveaux"

- Pour paramétrer la gestion des "À nouveaux" en continu
- Il suffit de cocher Mettre à jour automatiquement les "À nouveaux"
  - En cochant la case, les "A Nouveaux" de l'année N seront reportés sur l'année N+1
  - Pour chaque nouvel exercice fiscal, la case "mettre à jour automatiquement les "À nouveaux" de l'année N+1 sera activée par défaut

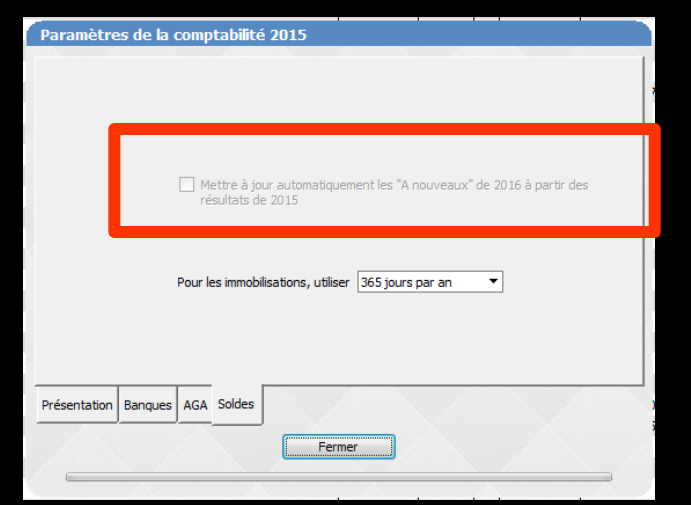

| A nouveaux 2015                                             |                    | ľ                   |                | · · · · ·      |   |
|-------------------------------------------------------------|--------------------|---------------------|----------------|----------------|---|
| Quitter                                                     | Calculs automatiqu | ues depuis les résu | ltats de 2014  | ?<br>Aide      |   |
| Journal                                                     | Solde initial €    | Solde initial F     | Solde pointé € | Solde pointé F | * |
| Caisse                                                      |                    |                     |                |                |   |
| Opérations diverses (OD)                                    |                    |                     |                |                |   |
| Crédit Lyonnais                                             |                    |                     |                |                |   |
| Banque 2                                                    |                    |                     |                |                |   |
| Banque 3                                                    |                    |                     |                | _              |   |
|                                                             |                    |                     |                |                | Ŧ |
| Les soldes initiaux de 2015<br>sont déterminés par les anne | ées 2007, 2008, 20 | 009, 2010, 2011,    |                |                |   |

Si vous décochez cette case, il vous faudra retourner chaque année dans les à nouveaux de l'année pour en définir le solde

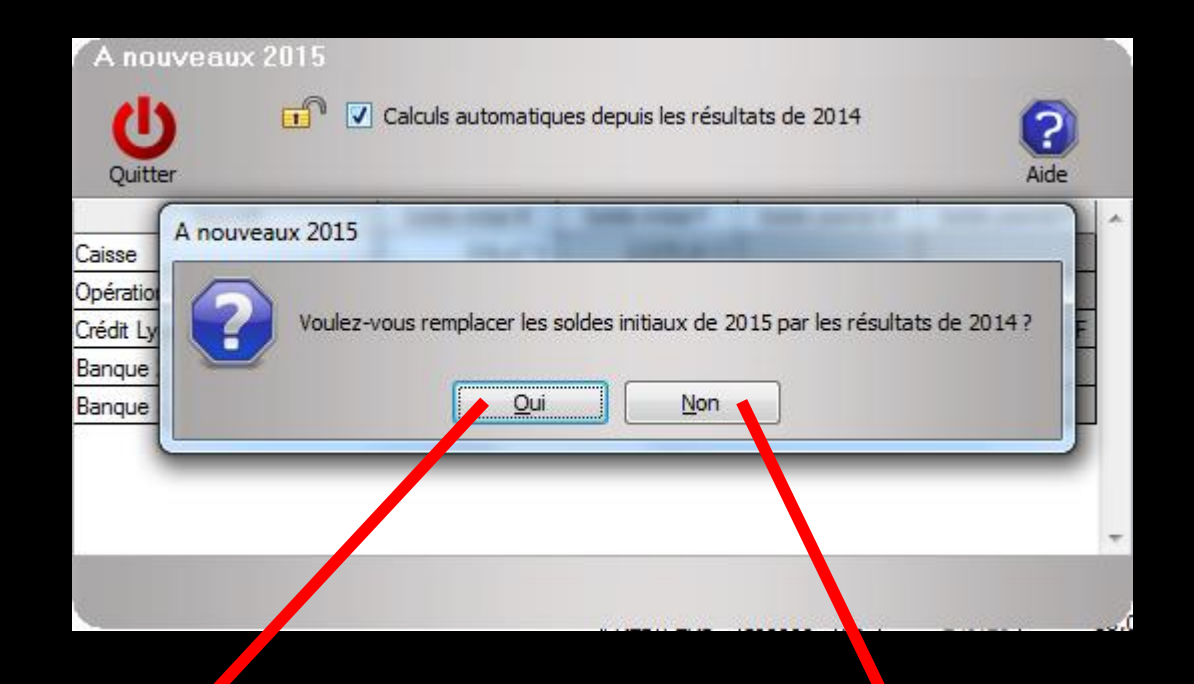

| A nouveaux          | 2015       | 6                  |                     |                |                |                         |
|---------------------|------------|--------------------|---------------------|----------------|----------------|-------------------------|
| Ċ                   | <b>a v</b> | Calculs automatiqu | ies depuis les résu | itats de 2014  | ?              |                         |
| Quitter             |            |                    |                     |                | Aide           |                         |
| Journal             |            | Solde initial €    | Solde initial F     | Solde pointé € | Solde pointé F | -                       |
| Caisse              |            | €                  | F                   |                |                |                         |
| Opérations diverses | (OD)       | €                  | F                   |                |                |                         |
| Crédit Lyonnais     |            | €                  | F                   | €              | j F            |                         |
| Banque 2            |            | €                  | F                   |                |                |                         |
| Banque 3            |            | €                  | F                   |                |                |                         |
|                     |            |                    |                     |                |                |                         |
|                     |            |                    |                     |                |                |                         |
|                     |            |                    |                     |                |                |                         |
|                     |            |                    |                     |                |                | $\overline{\mathbf{v}}$ |
| Les soldes initiau  | ix de 2015 |                    |                     |                |                |                         |

sont déterminés par les années 2007, 2008, 2009, 2010, 2011,

Case cochée – Cadenas verrouillé

A nouveaux 2015 **n** Calculs automatiques depuis les résultats de 2014 (Ľ Quitter Aide Solde initial € Solde initial F Solde pointé € Journal Solde pointé F Caisse € F F € Opérations diverses (OD) € ١F € ίF. Crédit Lyonnais € F Bangue 2 IF € Bangue 3

Case décochée - Cadenas déverrouillé

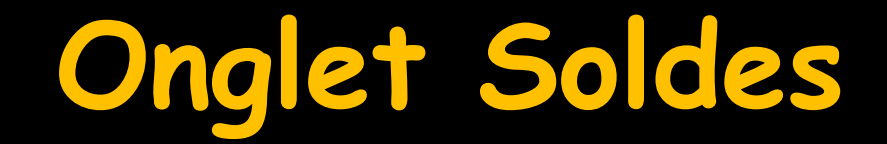

#### Permet de définir aussi le mode de calcul des immobilisations

| Paramètres de la comptabilité 2015                                                       |                                       |
|------------------------------------------------------------------------------------------|---------------------------------------|
|                                                                                          |                                       |
|                                                                                          |                                       |
|                                                                                          |                                       |
| Mettre à jour automatiquement les "A nouveaux" de 2016 à partir des<br>résultats de 2015 |                                       |
|                                                                                          |                                       |
| Pour les immobilisations, utiliser 365 jours par an                                      |                                       |
|                                                                                          | Pour les immobilisations, utiliser    |
|                                                                                          | 365 jours par an                      |
| Précentation Banques AGA Soldes                                                          | 30 jours par mois<br>365 jours par an |
|                                                                                          |                                       |
| Fermer                                                                                   |                                       |
|                                                                                          |                                       |

# Une fois tout paramétré

On sort de la fenêtre des paramétrages Retour dans la fenêtre principale de la comptabilité

|                     | V Noter le numéro des chèques de dépenses      |
|---------------------|------------------------------------------------|
|                     | Libellé des recettes avec le numéro de dossier |
|                     | Libellé des recettes avec le nom du patient    |
|                     | Ouble affichage monétaire                      |
|                     | <ul> <li>Affichage monétaire simple</li> </ul> |
|                     |                                                |
| Présentation Banque | s AGA Soldes                                   |
|                     | Fermer                                         |

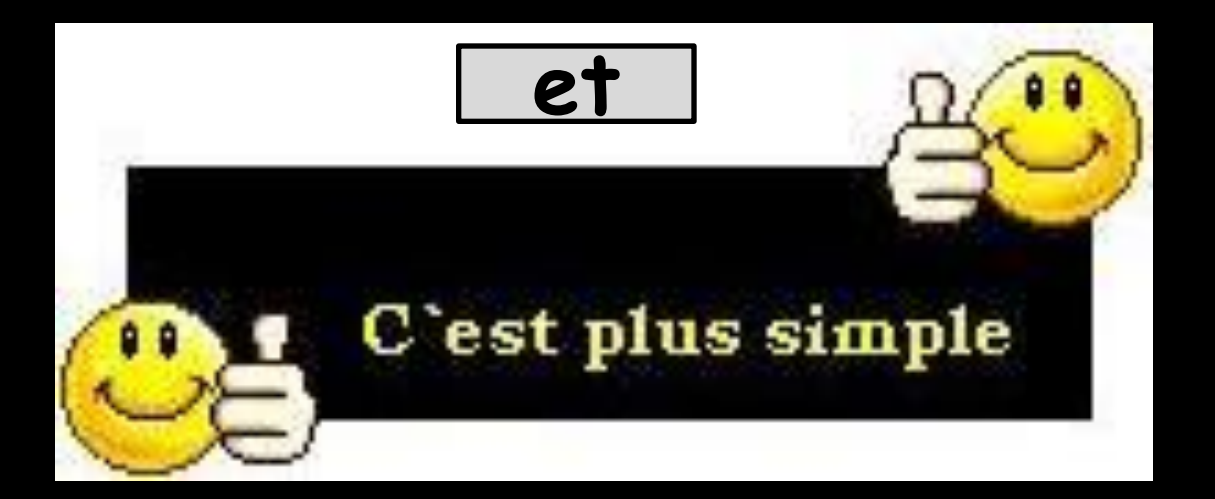